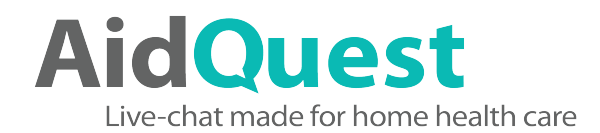

## Adding AidQuest JavaScript Code to WordPress

AidQuest JavaScript code should be added to the footer section of your website. This way the code is loaded on every page and the chat feature becomes active on every page of your website.

| ettings                                                    |             |
|------------------------------------------------------------|-------------|
| cripts in Header                                           |             |
|                                                            |             |
|                                                            |             |
|                                                            | Jt Settings |
|                                                            | Conoral     |
| hese scripts will be printed in the <head> section.</head> | General     |
| Scripts in Footer                                          | writing     |
|                                                            | Reading     |
|                                                            | Discussion  |
|                                                            | Media       |
|                                                            | Permalinks  |
|                                                            | Deture      |
| have excite will be printed shows the chody. too           | Privacy     |

- 1. Copy the code provided by AidQuest
- 2. Got o Settings
- 3. Go to Insert Headers and Footers or Header and Footer Scripts.

(NOTE: If you don't have a plug-in that allows your WordPress site to add headers and footers you need to install something like: https://wordpress.org/plugins/insert-headers-and-footers/)

- 4. Paste the code into the Footer section
- 5. Save

The chat button should now appear on your website pages.